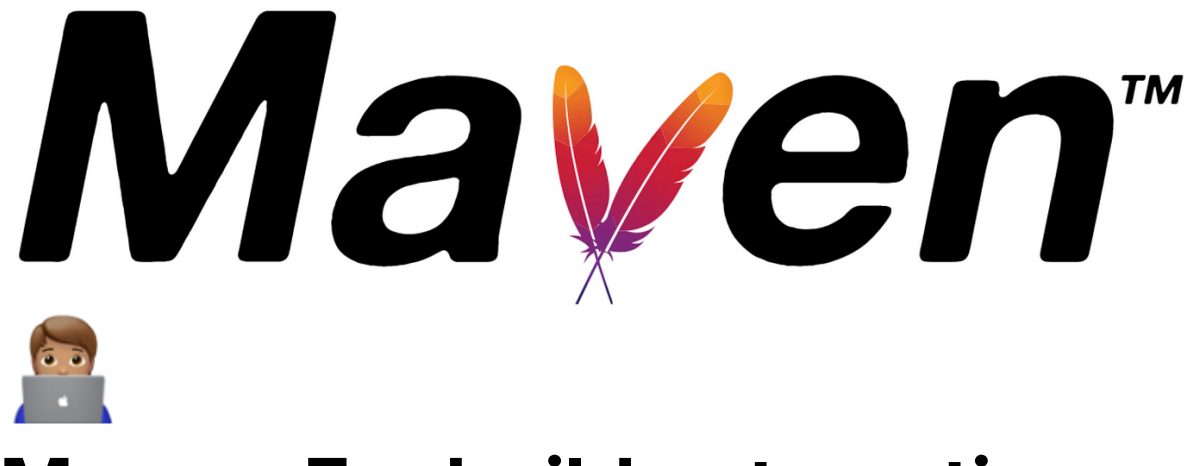

# **Maven: For build automation**

# **Setting Up Maven in Eclipse**

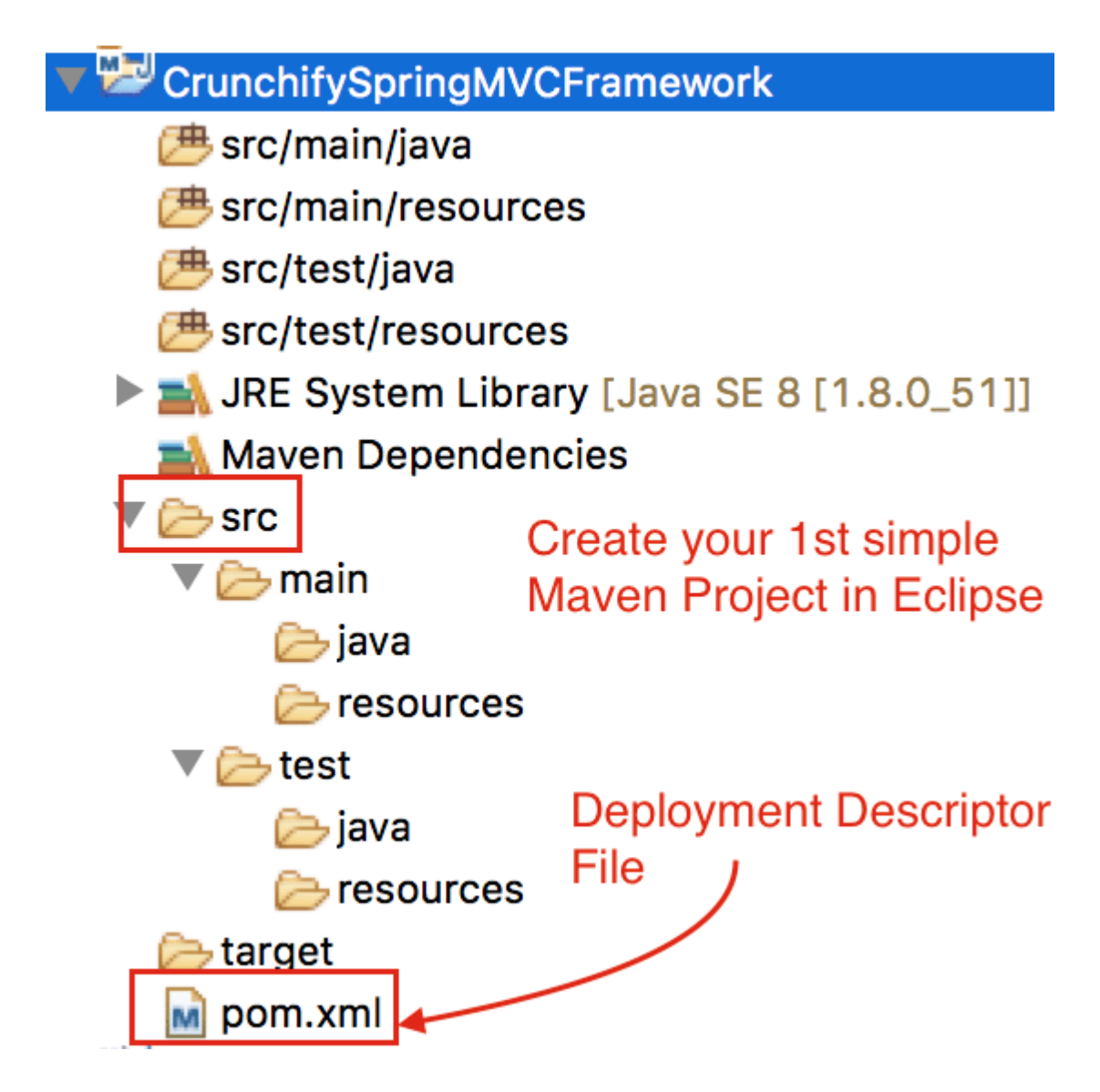

## ▼ 1. Installing Maven in Eclipse:

- Eclipse IDE for Java Developers typically comes with Maven preinstalled. If not:
  - 1. Open Eclipse.
  - 2. Go to Help  $\rightarrow$  Eclipse Marketplace.
  - 3. Search for Maven Integration for Eclipse and install it.

#### ▼ 2. Creating a Maven Project in Eclipse:

| ۲                                       | - <b>-</b> ×                |               |  |  |  |
|-----------------------------------------|-----------------------------|---------------|--|--|--|
| New Maven project                       |                             |               |  |  |  |
| Select an Archetype                     |                             |               |  |  |  |
| Catalogy All Catalogy                   |                             | Configure     |  |  |  |
| Catalog: All Catalogs                   |                             | • Conligure   |  |  |  |
| Filter:                                 |                             | ×             |  |  |  |
| Group Id                                | Artifact Id                 | Version ^     |  |  |  |
| org.apache.maven.archetypes             | maven-archetype-portlet     | RELEASE       |  |  |  |
| org anache mayen archetynes             | maven-archetyne-profiles    | RELEASE       |  |  |  |
| org.apache.maven.archetypes             | maven-archetype-quickstart  | RELEASE       |  |  |  |
| org.apacne.maven.arcnetypes             | maven-arcnetype-site        | RELEASE       |  |  |  |
| org.apache.maven.archetypes             | maven-archetype-site-simple | RELEASE       |  |  |  |
| org.apache.maven.archetypes             | maven-archetype-webapp      | RELEASE       |  |  |  |
| org.apache.maven.archetypes             | softeu-archetype-jsf        | RELEASE 🗸     |  |  |  |
|                                         |                             | ~             |  |  |  |
|                                         |                             | ~             |  |  |  |
| Show the last version of Archetype only | Include snapshot archetypes | Add Archetype |  |  |  |
| Advanced                                |                             |               |  |  |  |
| Auvanceu                                |                             |               |  |  |  |
|                                         |                             |               |  |  |  |
|                                         |                             |               |  |  |  |
|                                         |                             |               |  |  |  |
| (?)                                     | Back Next > Finish          | Cancel        |  |  |  |
| Ŭ                                       |                             |               |  |  |  |

- 1. File  $\rightarrow$  New  $\rightarrow$  Other  $\rightarrow$  Select Maven Project.
- 2. Check **Create a simple project** (skip the archetype selection), then click **Next**.
- 3. Provide **Group Id** (e.g., **com.example**) and **Artifact Id** (e.g., **musicFinder**), and click **Finish**.
- 4. A pom.xml file will be generated. This file manages dependencies and build instructions for Maven.

#### ▼ 3. Importing an Existing Maven Project:

- 1. File  $\rightarrow$  Import  $\rightarrow$  Existing Maven Projects.
- 2. Browse and select the folder containing the project, then click **Finish**.

## ▼ 4. Running a Maven Project in Eclipse:

|                                                                                                | Edit Configuration                                        |  |  |  |  |  |
|------------------------------------------------------------------------------------------------|-----------------------------------------------------------|--|--|--|--|--|
| Edit configuration and launch.<br>Maven - mvn clean install Configuration Steps in Eclipse IDE |                                                           |  |  |  |  |  |
| Name: CrunchifySpringMVCTutorial                                                               |                                                           |  |  |  |  |  |
| The main IRE of Refresh by Source Reference Environment Common                                 |                                                           |  |  |  |  |  |
| Base directory:                                                                                |                                                           |  |  |  |  |  |
| /Users/appshah/Documents/Blogs/crunchify-workspace/CrunchifySpringMVCTutorial                  |                                                           |  |  |  |  |  |
| Step-1 - provide goal         Browse Workspace         Browse File System         Variables    |                                                           |  |  |  |  |  |
| Goals:                                                                                         | mvn clean install                                         |  |  |  |  |  |
| Profiles:                                                                                      |                                                           |  |  |  |  |  |
| User settings:                                                                                 | : /Users/appshah/.m2/crunchify-settings.xml File          |  |  |  |  |  |
|                                                                                                | Offline Update Snapshots                                  |  |  |  |  |  |
|                                                                                                | Debug Output Skip Tests Non-recursive                     |  |  |  |  |  |
|                                                                                                | C Resolve Workspace artifacts  Step-2 Skip tests  Threads |  |  |  |  |  |
|                                                                                                |                                                           |  |  |  |  |  |
|                                                                                                | Revert Apply                                              |  |  |  |  |  |
|                                                                                                | Step-3 Apply and click Run                                |  |  |  |  |  |
| crunchify.c                                                                                    | Close Run                                                 |  |  |  |  |  |

- 1. Right-click the project in the **Project Explorer**.
- 2. Run As  $\rightarrow$  Maven Build.
- 3. Enter **clean install** as the build goal to clean and install the project.

# Setting Up Maven in VS Code

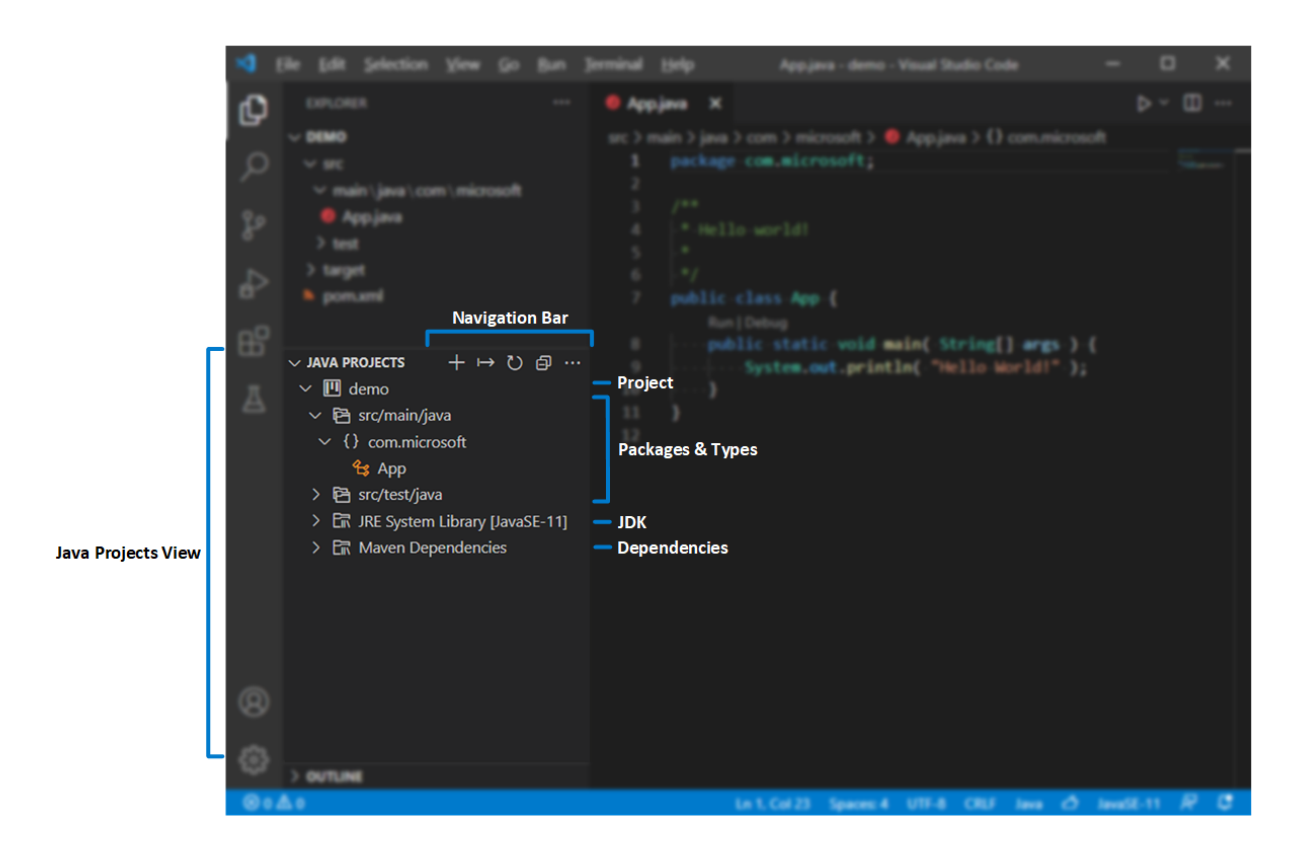

▼ 1. Installing Maven Extension in VS Code:

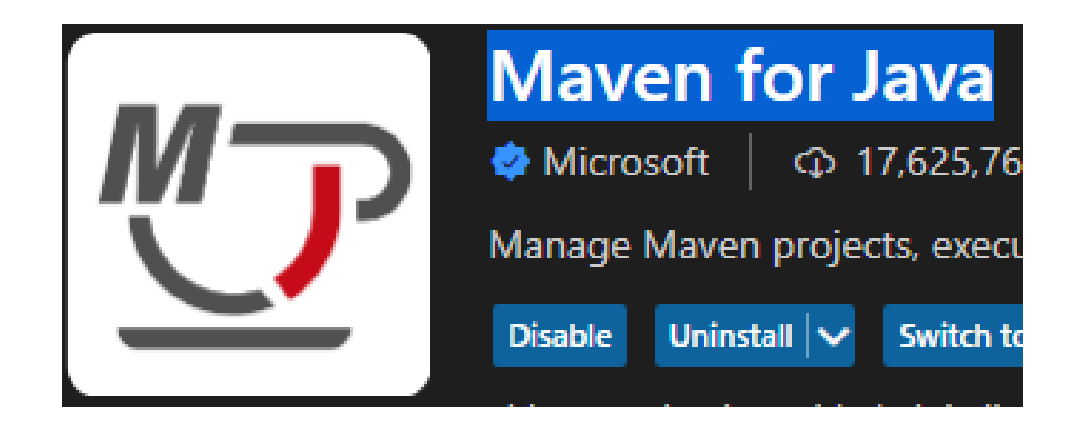

- Open VS Code and go to the Extensions marketplace (or press ctrl + shift + x).
- 2. Search for and install the Maven for Java extension.
- 3. Optionally, install Java Extension Pack for better Java support.
- ▼ 2. Creating a Maven Project in VS Code:

Select the project type

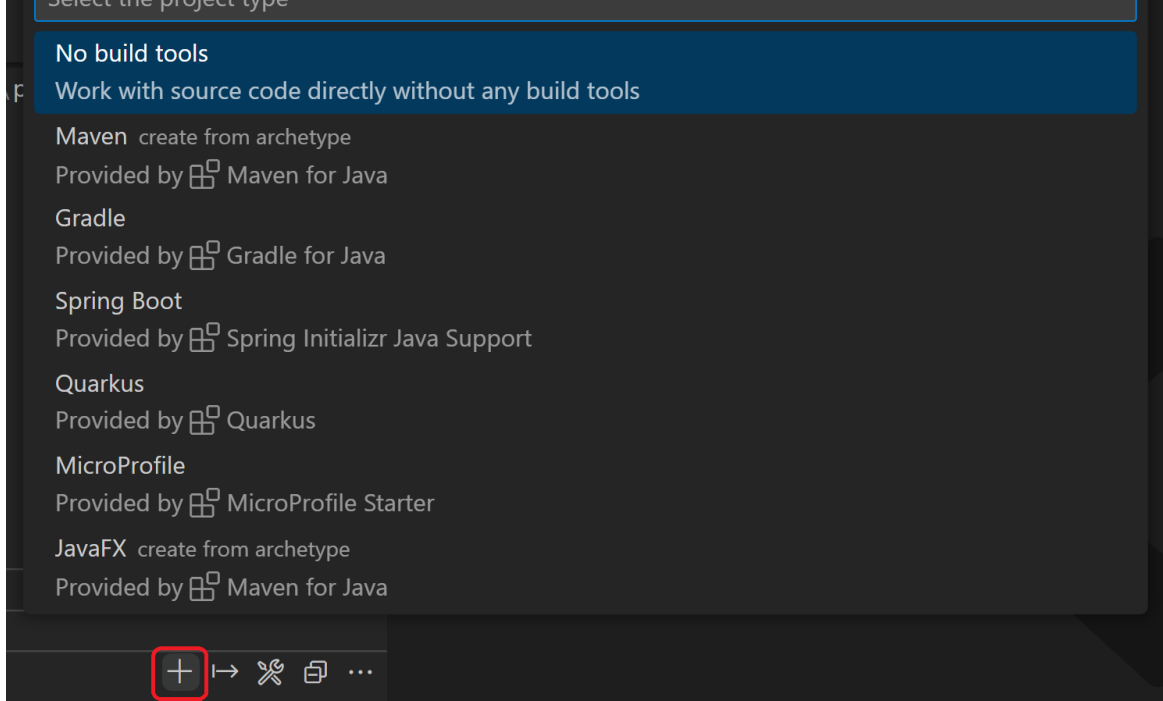

- 1. Press **F1** to open the command palette, then type **Maven: Create Maven Project**.
- 2. Select the desired **archetype** or skip for a simple project.
- 3. Provide **Group Id** (e.g., **com.example**) and **Artifact Id** (e.g., **musicFinder**), then select the directory to create the project.
- 4. A pom.xml file will be generated to manage dependencies.

#### ▼ 3. Importing an Existing Maven Project:

- 1. Open VS Code, click on File  $\rightarrow$  Open Folder.
- Select the folder with the Maven project (pom.xml will be automatically detected).

#### ▼ 4. Running a Maven Project in VS Code:

| 🗸 🔟 spring-petclinic    |                    | +                   |                    |
|-------------------------|--------------------|---------------------|--------------------|
| <ul> <li>&gt;</li></ul> | New Java Class     |                     |                    |
| > 🖻 src/test/java 💷     | New Раскаде        |                     |                    |
| > 🖻 JRE System Libra    | Reveal in Explorer | Shift+Alt+R         |                    |
| > 🛱 Maven Depende       | Copy Path          | Shift+Alt+C         |                    |
|                         | Copy Relative Path | Ctrl+K Ctrl+Shift+C |                    |
|                         | Rebuild All        |                     |                    |
|                         | Rebuild Project    |                     |                    |
|                         | Run                |                     | Reload Project     |
|                         | Debug              |                     | Open POM file      |
|                         | Maven              | >                   | Run Maven Commands |

- 1. Open the **Terminal** (ctrl + ) and navigate to the project directory.
- 2. Run the following Maven command:

mvn clean install

3. Alternatively, use the **Run button** on top of the pom.xml file in VS Code to run the project.

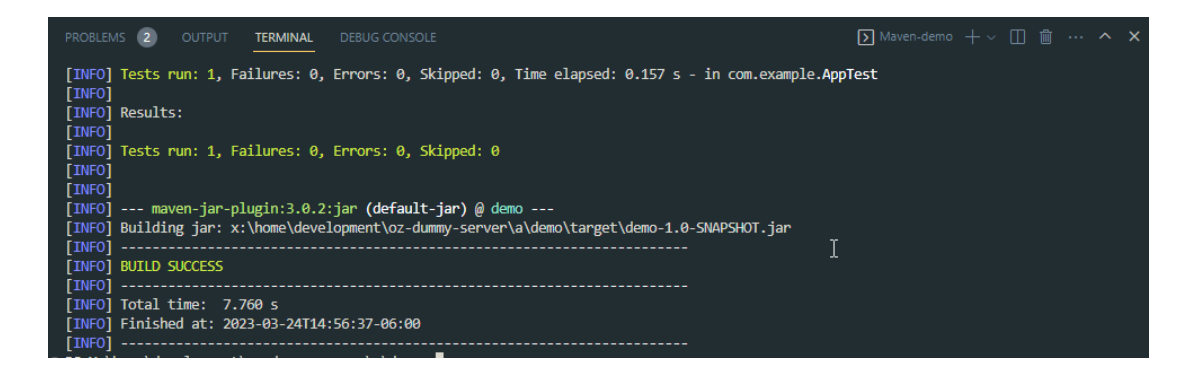